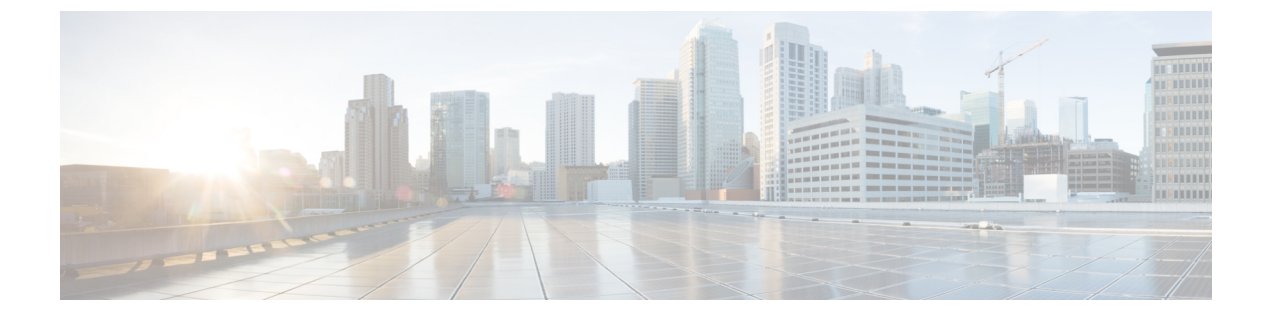

# **Phone Statistics**

- Statistics Available on the Phone, on page 1
- Statistics Available from the Phone Web Pages, on page 10

# **Statistics Available on the Phone**

You can see statistics and information about the phone from the Settings menu on the phone.

These menus help you troubleshoot problems when you are in the same location as your user.

## **View Phone Information**

When you troubleshoot phone problems, you often need information from the phone.

### Procedure

- Step 1Access the Settings app.
- **Step 2** Select **Phone information**.

#### **Related Topics**

Access the Settings App

## **Access Device Information**

The Device information menu and submenus provide information related to the connections between the phone and the call control system.

### Procedure

- **Step 1** Access the **Settings** app.
- **Step 2** Select **Phone information** > **Device information**.
- **Step 3** Select one of the following entries.
  - Call manager-displays information about the call control system.

- Network—displays information about the IPv4 network.
- WLAN-displays information about the Wi-Fi connection.
- HTTP—displays information about configured URLs.
- Locale-displays information about the language locale.
- **Security**—displays information about the security settings.
- QoS—displays information related to the Quality of Service.
- UI—displays information related to the user interface.
- Battery—displays information related to the battery.

#### **Related Topics**

Access the Settings App

### **Device Information**

The following tables describe the submenus and fields in the **Device Information** menu.

#### Table 1: Menu: Cisco Unified CM

| Field              | Description                                                                                                    |
|--------------------|----------------------------------------------------------------------------------------------------|
| Cisco Unified CM 1 | Primary call manager server that the phone uses. Displays the IP address and status.                               |
| Cisco Unified CM 2 | Secondary call manager server that the phones uses. Displays the IP address and status, or is blank if not in use. |
| Cisco Unified CM 3 | Displays the IP address and status of an additional call manager server, or is blank if not in use.                |
| Cisco Unified CM 4 | Displays the IP address and status of an additional call manager server, or is blank if not in use.                |
| Cisco Unified CM 5 | Displays the IP address and status of an additional call manager server, or is blank if not in use.                |

Any of these call manager fields can also show the IP address of an SRST router that is capable of providing limited call control system functionality.

Each available server displays the server IP address and one of the following states:

#### Active

Call control system from which the phone is currently receiving call-processing services.

### Standby

Call control system to which the phone switches if the current server becomes unavailable.

#### Blank

No current connection to this Call control system.

#### Table 2: Menu: Network > IPv4

| Field          | Description                                                                                 |
|----------------|---------------------------------------------------------------------------------------------|
| MAC address    | MAC address of the phone.                                                                   |
| Host name      | Unique, fixed name that is automatically assigned to the phone based<br>on the MAC address. |
| Domain name    | Name of the DNS in which the phone resides.                                                 |
| DHCP server    | IP address of the DHCP server from which the phone obtains its IP address.                  |
| IP address     | IP address of the phone.                                                                    |
| Subnet mask    | Subnet mask used by the phone.                                                              |
| Default router | IP address for the default gateway used by the phone.                                       |
| DNS server 1   | Primary DNS server used by the phone.                                                       |
| DNS server 2   | First backup DNS server used by the phone.                                                  |
| DNS server 3   | Second backup DNS server used by the phone.                                                 |
| Alternate TFTP | Address of the TFTP server (other than the one assigned by DHCP).                           |
| TFTP server1   | Primary TFTP server used by the phone.                                                      |
| TFTP server 2  | Secondary TFTP server used by the phone.                                                    |
| Load server    | Host name or IP address for the alternate server that the phone uses for firmware upgrades. |
| BOOTP server   |                                                                                             |
| CDP            | Cisco Discovery Protocol (CDP) usage.                                                       |
| GARP           | Gratuitous ARP used for MAC address discovery.                                              |

#### Table 3: Menu: WLAN

| Field Name         | Description                                                                              |
|--------------------|------------------------------------------------------------------------------------------|
| Profile name       | Name of the network profile that the phone is currently using.                           |
| SSID               | Service Set ID (SSID) that the phone is currently using.                                 |
| Security mode      | Authentication method that the phone is currently using in the wireless network.         |
| 802.11 mode        | Wireless signal mode that the phone is currently using.                                  |
| On call power save | Type of power save mode that the phone uses to save battery power:<br>PS-Poll or U-APSD. |

| Field Name               | Description                                                                 |
|--------------------------|-----------------------------------------------------------------------------|
| Scan mode                | Type of AP scanning.                                                        |
| WLAN SCEP server         | URL or host name of the Simple Certificate Enrollment Protocol (SCEP)server |
| WLAN Root CA fingerprint | SHA256 or SHA1 fingerprint of the Root CA for WLAN authentication.          |

#### Table 4: Menu: HTTP

| Field Name                 | Description                                                                                                    |
|----------------------------|----------------------------------------------------------------------------------------------------|
| Authentication URL         | URL that the phone uses to validate requests made to the phone web server.                                                                                                    |
| Directories URL            | URL of the server from which the phone obtains directory information.                                                                                                    |
| Idle URL                   | URL of an XML service that the phone displays when the phone has not<br>been used for the time specified in the Idle URL Time option and no<br>menu is open.                           |
|                            | For example, you could use the Idle URL option and the Idle URL Time option to display a stock quote or a calendar on the LCD screen when the phone has not been used for 5 minutes.   |
| Idle time                  | Number of seconds that the phone has not been used and no menu is<br>open before the XML service specified in the Idle URL option is<br>activated.                                     |
| Information URL            | URL of the help text that appears on the phone.                                                                                                    |
| Messages URL               | URL of the server from which the phone obtains message services.                                                                                                    |
| IP phone proxy address     | URL of proxy server, which makes HTTP requests to remote host<br>addresses on behalf of the phone HTTP client and provides responses<br>from the remote host to the phone HTTP client. |
| Services URL               | URL of the server from which the phone obtains phone services.                                                                                                    |
| Secured authentication URL | Secure URL that the phone uses to validate requests made to the phone web server.                                                                                                    |
| Secured directory URL      | Secure URL of the server from which the phone obtains directory information.                                                                                                    |
| Secured idle URL           | Secure URL of an XML service that the phone displays when the phone has not been used for the time specified in the Idle URL Time option and no menu is open.                          |
| Secured information URL    | Secure URL of the help text that appears on the phone.                                                                                                    |
| Secured messages URL       | Secure URL of the server from which the phone obtains message services.                                                                                                    |
| Secured services URL       | Secure URL of the server from which the phone obtains phone services.                                                                                                    |

#### Table 5: Menu: Locale

| Field                  | Description                                                                                                    |
|------------------------|----------------------------------------------------------------------------------------------------|
| User locale            | User locale associated with the phone user. Identifies a set of detailed information to support users, including language, font, date and time formatting, and alphanumeric keyboard text information.  |
| Network locale         | Network locale associated with the phone user. Identifies a set of detailed information to support the phone in a specific location, including definitions of the tones and cadences used by the phone. |
| User locale version    | Version of the user locale loaded on the phone.                                                                                                    |
| Network locale version | Version of the network locale loaded on the phone.                                                                                                    |

#### Table 6: Menu: Security

| Field         | Description                                    |
|---------------|------------------------------------------------|
| Web access    | Indicated web access capability for the phone. |
|               | Disabled                                       |
|               | No self care portal access.                    |
|               | ReadOnly                                       |
|               | Can view information only.                     |
|               | Enabled: HTTP and HTTPS                        |
|               | Can use the configuration pages                |
| Web admin     | Indicates if the web admin page is enabled.    |
| Security mode | Security mode assigned to the phone            |

### Table 7: Menu: QoS

| Field Name             | Description                                                                             |
|------------------------|-----------------------------------------------------------------------------------------|
| DSCP for call control  | Differentiated Services Code Point (DSCP) IP classification for call control signaling. |
| DSCP for configuration | DSCP IP classification for any phone configuration transfer.                            |
| DSCP for services      | DSCP IP classification for phone-based service.                                         |

#### Table 8: Menu: Ul

| Field Name         | Description                                                            |
|--------------------|------------------------------------------------------------------------|
| BLF for call lists | Indicates whether the Busy Lamp Field (BLF) is enabled for call lists. |

| Field Name               | Description                                                                                                    |
|--------------------------|----------------------------------------------------------------------------------------------------|
| Reverting focus priority | Indicates whether the phone shifts the call focus on the phone screen to<br>an incoming call or a reverting hold call. |
| Personalization          | Indicates whether the phone has been enabled for configuration of custom ring tones and wallpaper images.              |

#### Table 9: Menu: Battery

| Field Name          | Description                                                                                                    |
|---------------------|----------------------------------------------------------------------------------------------------|
| Battery health      | Indicates the overall health of the battery.                                                                      |
| Battery temperature | Indicates the current temperature of the battery. If the battery runs excessively hot, the battery may fail soon. |
| Battery level       | Indicates the current charge level of the battery.                                                                |

## **Access Model Information**

The Model information menu provides information related to the phone model.

### Procedure

| Step 1 | Access the <b>Settings</b> app. |
|--------|---------------------------------|
|--------|---------------------------------|

**Step 2** Select **Phone information** > **Model information**.

### **Related Topics**

Access the Settings App

### **Model Information**

The following table describes the fields and contents in the **Phone information** > **Model information** screen.

#### Table 10: Model Information Fields

| Field Name     | Description                           |
|----------------|---------------------------------------|
| Model number   | Set to CP-8821 or CP-8821-EX          |
| MAC address    | MAC address of the phone              |
| App load ID    | Firmware version running on the phone |
| Serial number  | Phone serial number                   |
| USB vendor ID  | Set to Cisco                          |
| USB product ID | Set to 8821 or 8821-EX                |

| Field Name           | Description                                                                 |
|----------------------|-----------------------------------------------------------------------------|
| RNDIS device address | Remote Network Device Interface Specification<br>(RNDIS) address of the USB |
| RNDIS host address   | RNDIS for the USB                                                           |

## **Access Firmware Version**

The Firmware version menu provides information related to the firmware running on the phone.

Step 1Access the Settings app.Step 2Select Phone information > Firmware version.

#### **Related Topics**

Access the Settings App

### **Firmware Version Information**

The following table describes the fields and contents in the **Phone information** > **Firmware version** screen.

Table 11: Firmware Version Fields

| Field Name       | Description                                                                                      |
|------------------|--------------------------------------------------------------------------------------------------|
| Active load      | Firmware load that is active                                                                     |
| Last upgrade     | Upgrade status: date and time for successful update;<br>otherwise messages about upgrade failure |
| Boot load ID     | Identification of the boot loader version                                                        |
| WLAN driver ID   | Identification of the WLAN driver                                                                |
| WLAN firmware ID | Identification of the WLAN firmware load                                                         |

## Phone Statistics in the Admin Settings Menu

You can access some statistics about the phone from the **Admin settings** menu. These are the same statistics that are displayed if you access the phone from the administration web page.

## **Neighbor List Menu**

The Neighbor list from the Admin settings menu shows the available access points.

## Access the Status Menu

The Status menu on the phone gives you important information about the phone.

### Procedure

| Step 1 | Access the Settings app. |
|--------|--------------------------|
|--------|--------------------------|

**Step 2** Select **Admin settings** > **Status**.

### **Related Topics**

Access the Settings App

### **Status Messages**

The **Status messages** screen provides a list of status messages. Each message has a date and time stamp. You can use these messages to troubleshoot problems.

### **WLAN Statistics**

#### Table 12: WLAN Statistics Fields

| Field                 | Description                                     |
|-----------------------|-------------------------------------------------|
| tx bytes              | Number of bytes transmitted                     |
| rx bytes              | Number of bytes received                        |
| tx packets            | Number of packet transmitted                    |
| rx packets            | Number of packet received                       |
| tx packets dropped    | Number of packets transmitted that were dropped |
| rx packets dropped    | Number of packets received that were dropped    |
| tx packets errors     | Number of transmitted packet errors             |
| rx packets errors     | Number of transmitted packet errors             |
| tx frames             | Number of frames transmitted                    |
| tx multicast frames   | Number of multicast frames transmitted          |
| tx retry              | Number of transmission retries                  |
| tx multi retry        | Number of muilticast transmission retries       |
| tx failure            | Number of transmission failures                 |
| rts success           | Number of request to send (rts) successes       |
| rts failure           | Number of rts failures                          |
| ack failure           |                                                 |
| rx duplicate frames   | Number of duplicate frames received             |
| rx fragmented packets | Number of fragmented packets received           |

| Field         | Description |
|---------------|-------------|
| Roaming count |             |

### **Call Statistics**

I

| Field                    | Description                                                                                                    |
|--------------------------|----------------------------------------------------------------------------------------------------|
| Receiver codec           | Type of audio encoding received by the phone: G.729, G.711 u-law, G.711 A-law                                                                                                    |
| Sender codec             | Type of audio encoding sent by the phone: G.729, G.711 u-law, G.711 A-law                                                                                                    |
| Receiver size            |                                                                                                    |
| Sender size              |                                                                                                    |
| Rcvr packets             | Number of packets received by the phone                                                                                                    |
| Sender packets           |                                                                                                    |
| Transmitter DSCP         |                                                                                                    |
| Receiver DSCP            |                                                                                                    |
| Transmitter WMM UP       | Wireless Multi Media (WMM) Up transmitter                                                                                                    |
| Receiver WMM UP          | Wireless Multi Media (WMM) Up receiver                                                                                                    |
| Avg jitter               | Estimated average RTP packet jitter (dynamic delay that a packet encounters when going through the network).                                                                                                    |
| Max jitter               | Maximum jitter observed since the receiving voice stream was opened.                                                                                                    |
| Receiver discarded       |                                                                                                    |
| Rcvr lost packets        |                                                                                                    |
| Cumulative conceal ratio | Total number of concealment frames divided by total<br>number of speech frames received from start of the<br>voice stream.                                                                                           |
| Interval conceal ratio   | Ratio of concealment frames to speech frames in preceding 3-second interval of active speech. If using voice activity detection (VAD), a longer interval might be required to accumulate 3 seconds of active speech. |
| Max conceal ratio        | Highest interval concealment ratio from start of the voice stream.                                                                                                    |

| Field                    | Description                                                                                                    |
|--------------------------|----------------------------------------------------------------------------------------------------|
| Severely conceal seconds | Number of seconds that have more than 5 percent concealment events (lost frames) from the start of the voice stream. |
| Latency                  |                                                                                                    |

#### **Trace Settings**

The Trace settings menu gives you information for troubleshooting parameters.

| Field             | Description                      |
|-------------------|----------------------------------|
| Remote syslog     | Support of remote system logging |
| Log profile       | Type of logging                  |
| Additional debugs | Not currently supported          |

# **Statistics Available from the Phone Web Pages**

You can use the phone web pages to see statistics and other phone information from the web. These pages display the same information that you can see if you access the statistics on the phone.

These pages can help you troubleshoot problems, no matter where your user is located.

## **Access Web Page for Phone**

To access the web page for a phone, follow these steps:

Note If you cannot access the web page, it may be disabled by default.

#### Procedure

| • •    |                                                                                                    |
|--------|----------------------------------------------------------------------------------------------------|
| Step 1 | Obtain the IP address of the Cisco IP Phone by using one of these methods:                                              |
|        | a) Search for the phone in Cisco Unified Communications Manager Administration by choosing Device >                     |
|        | Phone. Phones that register with Cisco Unified Communications Manager display the IP address on the                     |
|        | Find and List Phones window and at the top of the Phone Configuration window.                                           |
|        | b) On the Cisco IP Phone, access the <b>Settings</b> app, select <b>Phone information</b> > <b>Device information</b> > |
|        | Network $>$ IPv4, and then scroll to the IP Address field.                                                              |
| Step 2 | Open a web browser and enter the following URL, where <i>IP_address</i> is the IP address of the Cisco IP Phone:        |
|        | http://IP_address                                                                                                    |
|        |                                                                                                    |

### **Related Topics**

Access the Settings App

# **Device Information Web Page**

The **Device Information** page is the first page you see when you access the Phone web pages. Use the left pane to navigate to the other pages.

| Field                    | Description                                                                                   |
|--------------------------|-----------------------------------------------------------------------------------------------|
| Active network interface | Active network type                                                                           |
| MAC address              | Media Access Control (MAC) address of the phone                                               |
| Wireless MAC address     | Wireless Media Access Control (MAC) address of the phone                                      |
| Host name                | Unique, fixed name that is automatically assigned to the phone based<br>on the MAC address.   |
| Phone DN                 | Directory number assigned to the phone                                                        |
| App load ID              | Firmware version running on the phone                                                         |
| Boot load ID             | Version of the boot firmware                                                                  |
| Version                  | Firmware version running on the phone                                                         |
| Hardware revision        | Version of the phone hardware                                                                 |
| Serial number            | Serial number of the phone                                                                    |
| Model number             | Model name of the phone                                                                       |
| Message waiting          | State of the message waiting indicator                                                        |
| UDI                      | Information about the phone (type, model name, model ID, hardware version, and serial number) |
| Time                     | Current time                                                                                  |
| Time zone                | Current time zone                                                                             |
| Date                     | Current date                                                                                  |
| System free memory       | Amount of unused memory in the phone                                                          |
| Java heap free memory    | Free internal Java heap memory                                                                |
| Java pool free memory    | Free internal Java pool memory                                                                |
| FIPS mode enabled        | Not currently supported                                                                       |
| Battery health           | Overall health of the battery                                                                 |
| Battery temperature      | Current temperature of the battery                                                            |

| Field         | Description                  |
|---------------|------------------------------|
| Battery level | Current battery charge level |

# **Network Setup Web Page**

The Network Setup page gives information about the phone and the network configuration.

| Field                 | Description                                                                                                    |
|-----------------------|----------------------------------------------------------------------------------------------------|
| MAC address           | Media Access Control (MAC) address of the phone                                                                  |
| Host name             | Unique, fixed name that is automatically assigned to the phone based<br>on the MAC address.                      |
| Domain name           | Name of the Domain Name System(DNS) domain in which the phone resides.                                           |
| DHCP server           | IP address of the Dynamic Host Configuration Protocol (DHCP) server from which the phone obtains its IP address. |
| BOOTP server          | Not used.                                                                                                    |
| DHCP                  | Status of DHCP use.                                                                                              |
| IP address            | Internet Protocol (IP) address of the phone.                                                                     |
| Subnet mask           | Subnet mask used by the phone.                                                                                   |
| Default router        | IP address for the default gateway used by the phone.                                                            |
| DNS server 1          | Primary Domain Name System (DNS) server used by the phone.                                                       |
| DNS server 2          | Backup DNS server used by the phone.                                                                             |
| DNS server 3          | Backup DNS server used by the phone.                                                                             |
| Alternate TFTP        | Alternate Trivial File Transfer Protocol (TFTP) server. Displays Yes if enabled and No if disabled.              |
| TFTP server 1         | Primary TFTP server used by the phone.                                                                           |
| TFTP server 2         | Secondary TFTP server used by the phone.                                                                         |
| DHCP address released |                                                                                                    |

| Field              | Description                                                                                                    |
|--------------------|----------------------------------------------------------------------------------------------------|
| Server 1 – 5       | Host names or IP addresses, in prioritized order, of the Cisco Unified<br>Communications Manager servers with which the phone can register.<br>An item can also show the IP address of an Survivable Remote Site<br>Telephony (SRST) router that can provide limited Cisco Unified<br>Communications Manager functionality, if such a router is available. |
|                    | Each available server shows the Cisco Unified Communications Manager server IP address and one of the following states:                                                                                                    |
|                    | Active                                                                                                    |
|                    | Cisco Unified Communications Manager server from which the phone is currently receiving call-processing services.                                                                                                    |
|                    | Standby                                                                                                    |
|                    | Cisco Unified Communications Manager server to which the phone switches if the current server becomes unavailable.                                                                                                    |
|                    | Blank                                                                                                    |
|                    | No current connection to this Cisco Unified Communications<br>Manager server.                                                                                                    |
| Information URL    | URL of the help text that appears on the phone.                                                                                                    |
| Directories URL    | URL of the server from which the phone obtains directory information.                                                                                                    |
| Messages URL       | URL of the server from which the phone obtains message services.                                                                                                    |
| Services URL       | URL of the server from which the phone obtains phone services.                                                                                                    |
| Idle URL           | URL of an XML service that the phone displays when the phone has<br>not been used for the time specified in the Idle URL Time option and<br>no menu is open.                                                                                                    |
|                    | For example, you could use the Idle URL option and the Idle URL Time option to display a stock quote or a calendar on the LCD screen when the phone has not been used for 5 minutes.                                                                                                    |
| Idle URL time      | Number of seconds that the phone has not been used and no menu is<br>open before the XML service specified in the Idle URL option is<br>activated.                                                                                                    |
| Proxy server URL   | URL of proxy server, which makes HTTP requests to remote host<br>addresses on behalf of the phone HTTP client and provides responses<br>from the remote host to the phone HTTP client.                                                                                                    |
| Authentication URL | URL that the phone uses to validate requests made to the phone web server.                                                                                                    |
| User locale        | User locale associated with the phone user. Identifies a set of detailed<br>information to support users, including language, font, date and time<br>formatting, and alphanumeric keyboard text information.                                                                                                    |

I

| Field                    | Description                                                                                                    |
|--------------------------|----------------------------------------------------------------------------------------------------|
| Network locale           | Network locale associated with the phone user. Identifies a set of detailed information to support the phone in a specific location, including definitions of the tones and cadences used by the phone. |
| User locale version      | Version of the user locale loaded on the phone.                                                                                                    |
| Network locale version   | Version of the network locale loaded on the phone.                                                                                                    |
| Speaker enabled          | Status of the speakerphone.                                                                                                    |
| GARP enabled             | Status of Gratuitous ARP. When enabled, the phone learns MAC addresses from Gratuitous ARP responses.                                                                                                   |
| Auto line select enabled |                                                                                                    |
| DSCP for call control    | Differentiated Services Code Point (DSCP) IP classification for call control signaling.                                                                                                    |
| DSCP for configuration   | DSCP IP classification for any phone configuration transfer.                                                                                                    |
| DSCP for services        | DSCP IP classification for phone-based service.                                                                                                    |
| Security mode            | Mode set for the phone.                                                                                                    |
| Web access               | Indicates whether access to phone web pages is enabled (Yes) or disabled (No).                                                                                                    |
| SSH access enabled       | Indicates if SSH access is permitted                                                                                                    |
| Load server              | Indicates the IP address of the load server.                                                                                                    |
| CTL file                 |                                                                                                    |
| ITL file                 |                                                                                                    |
| ITL signature            |                                                                                                    |
| CAPF server              |                                                                                                    |
| TVS                      |                                                                                                    |
| TFTP server              |                                                                                                    |
| TFTP server              |                                                                                                    |
| DF_BIT                   | Indicates the DF bit setting for packets.                                                                                                    |

## **Network Web Page**

When you select the Network hyperlink under Network statistics, the **Port information** page displays.

L

| Field                 | Description                                                  |
|-----------------------|--------------------------------------------------------------|
| tx bytes              | Number of bytes transmitted                                  |
| rx bytes              | Number of bytes received                                     |
| tx packets            | Number of packets transmitted by the phone                   |
| rx packets            | Number of packets received by the phone                      |
| tx packets dropped    |                                                              |
| rx packets dropped    |                                                              |
| tx packet errors      |                                                              |
| rx packet errors      | Number of error packets received by the phone                |
| Tx frames             | Number of frames transmitted                                 |
| tx multicast frames   | Number of multicast packets transmitted by the phone         |
| tx retry              | Number of times the phone retried and failed to send packets |
| tc multi retry        | Number of times the phone retried to send multicast packets  |
| tx failure            | Number of transmission failures                              |
| rts success           | Number of request to send (RTS) successes                    |
| rts failure           | Number of request to send (RTS) failures                     |
| ack failure           | Number of packet acknowledgments that failed                 |
| rx duplicate frames   | Number of duplicate frames received.                         |
| rx fragmented packets | Number of fragmented packets received                        |
| Roaming count         |                                                              |

## **Console Logs Web Page**

The **Console logs** page contains links to log files that Cisco TAC might need to troubleshoot problems. For instructions on how to download the logs, see Capture Phone Logs.

## **Core Dumps Web Page**

The Core dumps page contains information that Cisco TAC needs to troubleshoot problems.

## **Status Messages Web Page**

The **Status messages** page provides a list of status messages and each message has a date and time stamp. You can use these messages to troubleshoot problems.

# **Debug Display Web Page**

The **Debug page** shows recent messages and each message contains the date and time. You can use these messages when you troubleshoot problems.

## **Streaming Statistics Web Page**

The phone has five **Stream** pages. All the pages have the same fields. These pages give you information about calls when you troubleshoot problems.

| Field                     | Description                                                                                                    |
|---------------------------|----------------------------------------------------------------------------------------------------|
| Remote address            | IP address of the caller                                                                                                    |
| Local address             | IP address of the phone                                                                                                    |
| Start time                | Timestamp for the call                                                                                                    |
| Stream status             |                                                                                                    |
| Host name                 | Name of the phone                                                                                                    |
| Sender packets            | Number of RTP voice packets transmitted since the voice stream opened.                                                                                              |
|                           | This number is not necessarily identical to the number of RTP voice<br>packets transmitted since the call began because the call might have<br>been placed on hold. |
| Sender octets             | Total number of octets sent by the phone.                                                                                                    |
| Sender codec              | Type of audio encoding sent by the phone: G.729, G.711 u-law, G.711 A-law                                                                                           |
| Sender reports sent       |                                                                                                    |
| Sender report time sent   |                                                                                                    |
| Rcvr lost packets         | Number of missing RTP packets (lost in transit)                                                                                                    |
| Avg jitter                | Estimated average RTP packet jitter (dynamic delay that a packet encounters when going through the network).                                                        |
| Receiver codec            | Type of audio encoding received by the phone: G.729, G.711 u-law, G.711 A-law                                                                                       |
| Receiver reports sent     | Number of times this streaming statistics report has been accessed from the web page (resets when the phone resets)                                                 |
| Receiver report time sent |                                                                                                    |
| Rcvr packets              | Number of packets received by the phone                                                                                                    |
| Rcvr octets               | Total number of octets received by the phone.                                                                                                    |

#### Table 13: Streaming Statistics Web Page Fields

| Field                    | Description                                                                                                    |
|--------------------------|----------------------------------------------------------------------------------------------------|
| Transmitter DSCP         |                                                                                                    |
| Receiver DSCP            |                                                                                                    |
| Transmitter WMM UP       |                                                                                                    |
| Receiver WMM UP          |                                                                                                    |
| MOS LQK                  | Score that is an objective estimate of the mean opinion score (MOS) for listening quality (LQK) that rates from 5 (excellent) to 1 (bad). This score is based on audible concealment events due to frame loss in the preceding 8-second interval of the voice stream. |
|                          | The MOS LQK score can vary based on the type of codec that the phone uses.                                                                                                    |
| Avg MOS LQK              | Average MOS LQK score observed for the entire voice stream.                                                                                                    |
| Min MOS LQK              | Lowest MOS LQK score observed from start of the voice stream                                                                                                    |
| Max MOS LQK              | Baseline or highest MOS LQK score observed from start of the voice stream.                                                                                                    |
|                          | These codecs provide the following maximum MOS LQK score under normal conditions with no frame loss:                                                                                                    |
|                          | • G.711 gives 4.5                                                                                                    |
|                          | • G.729 A /AB gives 3.7                                                                                                    |
| MOS LQK version          | Version of the Cisco proprietary algorithm used to calculate MOS LQK scores                                                                                                    |
| Cumulative conceal ratio | Total number of concealment frames divided by total number of speech frames received from start of the voice stream.                                                                                                    |
| Interval conceal ratio   | Ratio of concealment frames to speech frames in preceding 3-second<br>interval of active speech. If using voice activity detection (VAD), a<br>longer interval might be required to accumulate 3 seconds of active<br>speech                                          |
| Max conceal ratio        | Highest interval concealment ratio from start of the voice stream.                                                                                                    |
| Conceal seconds          | Number of seconds that have concealment events (lost frames) from the start of the voice stream (includes severely concealed seconds)                                                                                                    |
| Severely conceal seconds | Number of seconds that have more than 5 percent concealment events (lost frames) from the start of the voice stream.                                                                                                    |
| Latency                  |                                                                                                    |
| Max jitter               | Maximum jitter observed since the receiving voice stream was opened.                                                                                                    |
| Sender size              |                                                                                                    |

| Field                         | Description |
|-------------------------------|-------------|
| Sender reports received       |             |
| Sender report time received   |             |
| Receiver size                 |             |
| Receiver discarded            |             |
| Receiver reports received     |             |
| Receiver report time received |             |
| Rcvr encrypted                |             |
| Sender encrypted              |             |